目次

- **‡** 🗌
- <u>操作手順</u>

不就業の事前登録ができます。「本人入力」~「総務」どの権限でも使用可能です。 産前産後休暇、育児休暇、育児短縮など複数月にわたって休暇があり、勤務入力ができない場 合に使用します。

出勤簿がすでに作成済みの月は事前登録ができませんので、ご注意ください。

## 操作手順

1.ShachihataCloudにログインし、[ポータル]-[勤怠管理]をクリックし、勤怠管理にログ インします。

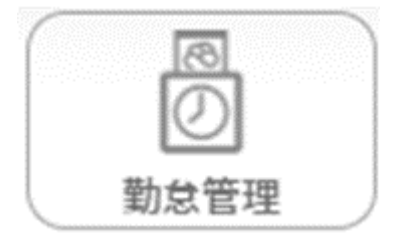

2. 左のメニューバーより [本人入力] [代理入力] [勤怠管理者] [事業所] [総務]のい ずれかをクリックします。

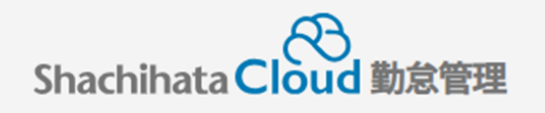

|    | 打刻    |
|----|-------|
| S  | トップ   |
| Ø  | 本人入力  |
| Û  | 代理入力  |
| °C | 勤怠管理者 |
| ſ  | 事業所   |
|    | 総務    |

3. [勤務事前登録]をクリックします。

## 【本人入力の場合】

勤務事前登録 勤怠入力 労働・休暇状態確認 日報

## 【代理入力・勤怠管理者・事業所・総務の場合】 対象者の選択が必要です。

| 勤怠入力 労働・休暇状態管理 シフト管理機能 | 皆日報 | 締め処理 | 汎用検索 | 休暇管理 | データ入出力 | マスタ管理 | システム管理 |
|------------------------|-----|------|------|------|--------|-------|--------|
| 勤務事前登録                 |     |      |      |      |        |       |        |
| 対象者を選択してください           |     |      |      |      |        |       |        |
| 表示対象指定                 |     |      |      |      |        |       |        |

4. [不就業一括登録]をクリックします。

| 不就業一括登録 | ボタンクリックでモーダル開く<br>※登録する日付の勤務表がすでに作成済みの場合、不就業登録はできません。 |
|---------|-------------------------------------------------------|
|         |                                                       |

5.各項目を設定し、[登録する]をクリックします。

不就業一括登録

| 開始日     | 2024/05/20 |       |       |        |
|---------|------------|-------|-------|--------|
| 終了日     | 2024/06/28 |       |       |        |
| 勤務帯     | 基本勤務       |       |       | •      |
| 不就業時間合計 | 8:00       |       |       |        |
|         |            |       |       |        |
|         |            |       |       | 不就業l 🗡 |
| 届出内容    | 産前産後休業     |       |       | •      |
| 不就業時間   | 開始         | 09:00 | 終7    | 18:00  |
| 申請事由    | 産前のため      |       |       |        |
|         |            |       |       |        |
|         | + i        | 追加登録  |       |        |
| ·       |            |       |       |        |
|         |            |       |       |        |
|         |            |       |       |        |
| 登録する    | 5          |       | キャンセル |        |
|         |            |       |       |        |

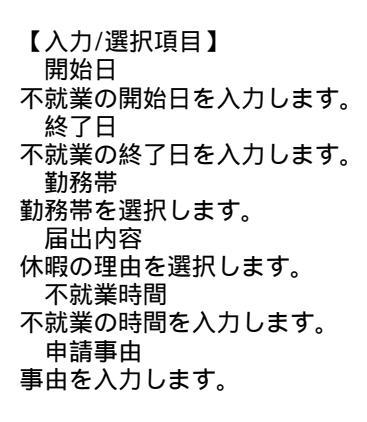

6.登録後、不就業登録一覧に記載されます。

| 个沉美豆琢一覧 |
|---------|
|---------|

| No. | 開始日        | 終了日        | 勤務帯  | 届出内容   | 開始時間  | 終了時間 申請事<br>由 |       |
|-----|------------|------------|------|--------|-------|---------------|-------|
| 1   | 2024/05/20 | 2024/06/28 | 基本勤務 | 産前産後休業 | 09:00 | 18:00         | 産前のため |

7.登録した内容は、出勤簿が生成されると反映されます。

| _ |     |           |          |   |      |             | 中請時間                |      |       | 打刻時間 |    |
|---|-----|-----------|----------|---|------|-------------|---------------------|------|-------|------|----|
|   | 바~~ |           | HI       |   | 大概   | <b>个祝</b> 業 | 勤務帯                 | 始業   | 終業    | 始業   | 終業 |
|   |     | 14        | <u>×</u> |   |      |             | 基本初扬AA(09:00~18:00) | 9:00 | 18:00 |      |    |
|   |     | <u>15</u> | 水        |   |      |             | 基本勤務AA(09:00~18:00) | 9:00 | 18:00 |      |    |
|   |     | <u>16</u> | 木        |   |      |             | 基本勤務AA(09:00~18:00) | 9:00 | 18:00 |      |    |
|   |     | 17        | 金        |   |      |             | 基本勤務AA(09:00~18:00) | 9:00 | 18:00 |      |    |
|   |     | <u>18</u> | ±        | 休 | 会社休日 |             |                     |      |       |      |    |
|   |     | <u>19</u> | H        | 法 | 会社休日 |             |                     |      |       |      |    |
|   |     | <u>20</u> | 月        |   |      | 産休          | 基本勤務                | 0:00 | 0:00  |      |    |
|   |     | <u>21</u> | 火        |   |      | 産休          | 基本勤務                | 0:00 | 0:00  |      |    |
|   |     | 22        | 水        |   |      | 産休          | 基本勤務                | 0:00 | 0:00  |      |    |
|   |     | 23        | 木        |   |      | 産休          | 基本勤務                | 0:00 | 0:00  |      |    |
|   |     | 24        | 金        |   |      | 産休          | 基本勤務                | 0:00 | 0:00  |      |    |
|   |     | <u>25</u> | ±        | 休 | 会社休日 |             |                     |      |       |      |    |
|   |     | 26        | B        | 法 | 会社休日 |             |                     |      |       |      |    |
|   |     | 27        | 月        |   |      | 産休          | 基本勤務                | 0:00 | 0:00  |      |    |
|   |     | 28        | 火        |   |      | 産休          | 基本勤務                | 0:00 | 0:00  |      |    |
|   |     | <u>29</u> | 水        |   |      | 産休          | 基本勤務                | 0:00 | 0:00  |      |    |
|   |     | <u>30</u> | 木        |   |      | 産休          | 基本勤務                | 0:00 | 0:00  |      |    |
|   |     | <u>31</u> | 金        |   |      | 産休          | 基本勤務                | 0:00 | 0:00  |      |    |